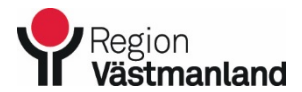

#### INSTRUKTION

Giltigt fr.o.m.

Dok.nummer-Utgåva

1 (3)

2023-09-14 66345-1

## Granskning av CBCT-undersökningar - oral radiologi Specialisttandvårdskliniken

### INLEDNING

I denna instruktion beskrivs hur du kan granska CBCT-undersökningen du har fått från oral radiologi, Specialisttandvårdskliniken. Den kan användas om du inte har ett eget system för granskning av röntgenbilder som kan hantera CBCT-undersökningar.

Med varje undersökningsmapp följer en liten app med namnet *Sectra Bildvisare* som kan användas för att granska bilderna. Denna app installeras inte på din dator utan man får öppna den varje gång man vill granska en patients undersökning/-ar.

### TILLVÄGAGÅNGSSÄTT

1. Öppna undersökningsmappen på skivan/USB-minnet och dubbelklicka på *run\_cdviewer.exe* 

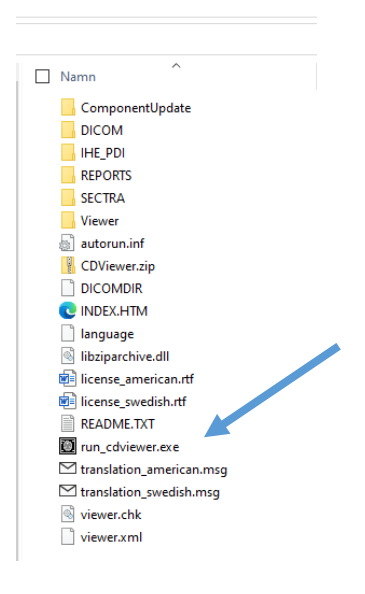

2. Klicka i att du accepterar villkoren i licensavtalet och klicka sen på OK

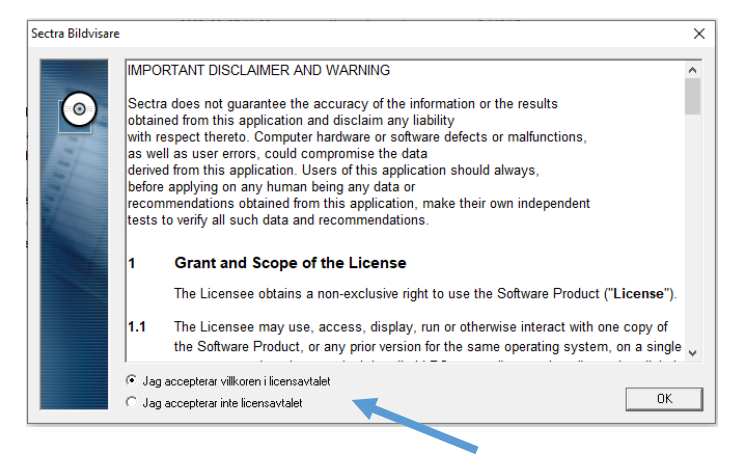

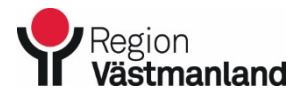

Giltigt fr.o.m.

Dok.nummer-Utgåva

2023-09-14 66345-1

### Granskning av CBCT-undersökningar - oral radiologi Specialisttandvårdskliniken

3. Markera undersökningen du vill granska och klicka på OK. Om du vill se remissvaret i separat ruta kan du bocka i boxen för *Visa utlåtanden automatiskt*.

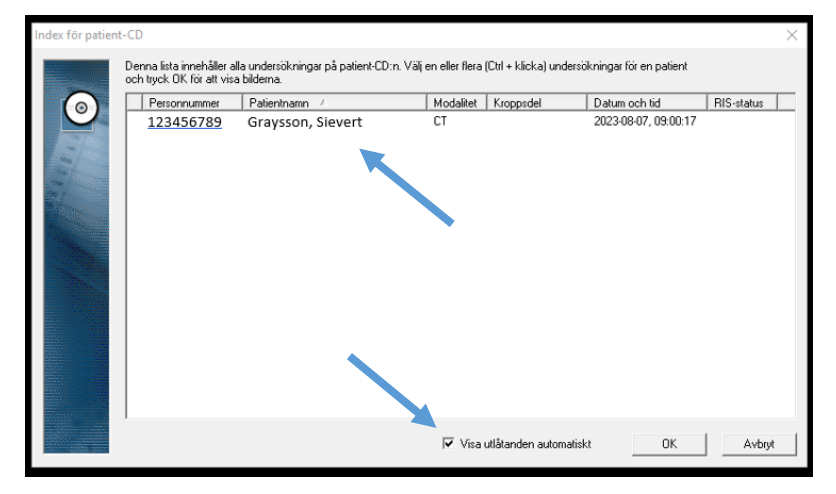

4. Dra den bild/bildstack du vill granska från menyn till vänster med musen och släpp den i stora granskningsrutan för att granska den (scrolla i stacken).

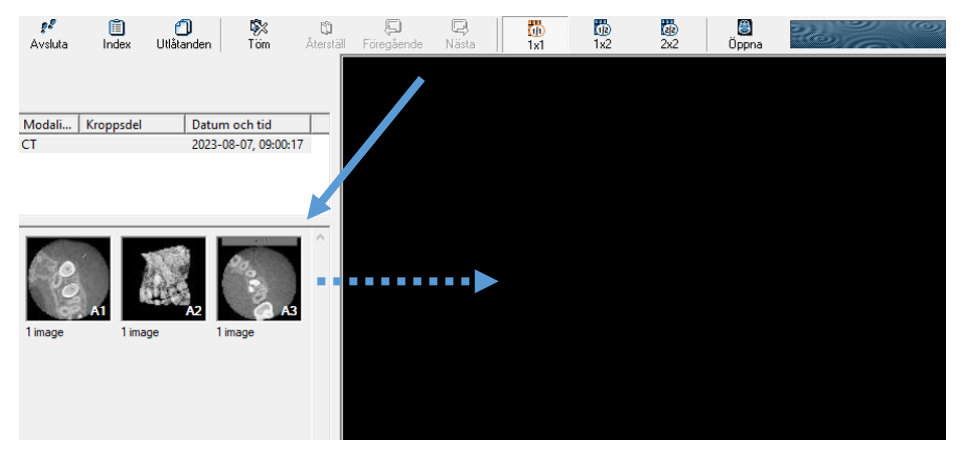

5. För att titta på ny bild/bildstack är det bara att dra den och släppa den över befintliga bilder i granskningsrutan.

Vanligen innehåller varje CBCT-undersökning en scoutbild samt minst 3 stackar med bilder: Axial (supero-inferior vy), sagittal (latero-medial vy) och coronal (posteroanterior vy). Ibland finns annoteringar inlagda i undersökningen som du ser när du granskar stacken.

*Bildvisaren* är enkel och intuitiv med fler bra funktioner, och du kan testa dig fram och lära dig den genom att prova på undersökningar. Inget man gör med bilderna sparas. När du stänger ner *bildvisaren* återställs bilderna till vad de var när du fick dem.

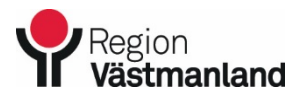

Giltigt fr.o.m.

Dok.nummer-Utgåva

2023-09-14 66345-1

# Granskning av CBCT-undersökningar - oral radiologi Specialisttandvårdskliniken

Ibland kan bildvisaren inte öppnas när man dubbelklickat på *run\_cdviewer.exe*. Istället kommer ett felmeddelande upp som t.ex. på bilden:

| 8-07 11:00               | Textdokument                                               | 2 kB                                                                                                |   |
|--------------------------|------------------------------------------------------------|----------------------------------------------------------------------------------------------------|---|
| -07 11:00                | Program                                                    | 273 kB                                                                                              |   |
| 3-07 11:00<br>3-07 11:00 | run_cdviewer.exe                                           |                                                                                                    | × |
| -07 11:00<br>-07 11:00   | The cached view<br>directory<br>C:\ \A<br>restart the view | ver directory is not intact. Please delete the<br>ppData\Local\Temp\CDViewer_15.02.0000\ and<br>er. |   |
|                          |                                                            | ОК                                                                                                  |   |

Detta löser du enkelt genom att radera angiven mapp i temp-mappen:

1. Öppna Utforskaren och skriv in adressen som anges i felmeddelandet i adressfältet alternativt klicka dig till temp-mappen.

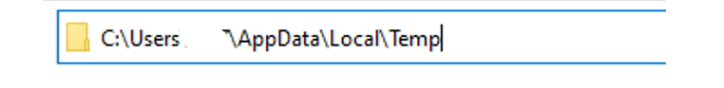

2. Rulla ner till mappen som angavs i meddelandet, i detta fall *CDViewer\_15.02.0000*, markera mappen och radera den. Du kan tömma papperskorgen efteråt.

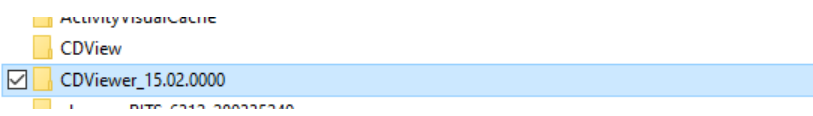

3. Nu bör du kunna öppna *run\_cdviewer.exe* som vanligt och granska bilderna.